# LOAD LIMITER SOC-200

# **Instruction Manual**

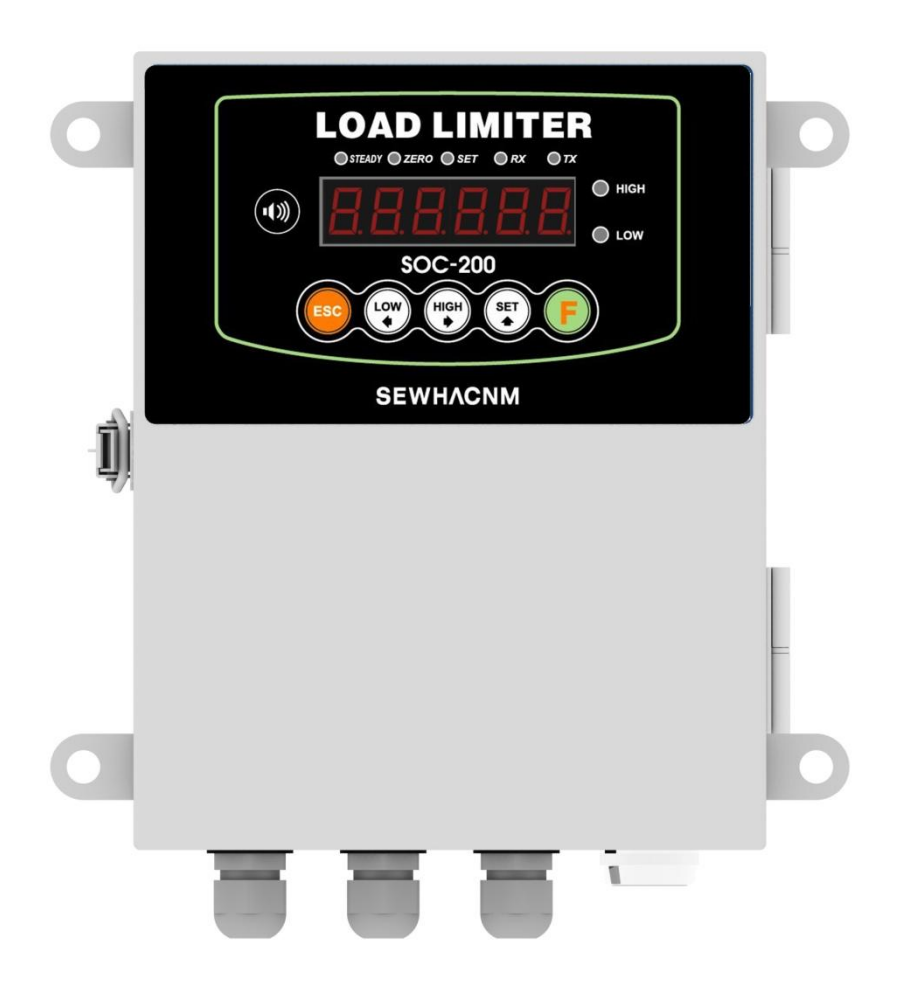

# CONTENT

| 1. Before Installation                                | 3 |
|-------------------------------------------------------|---|
| 2. Introduction                                       | 4 |
| 3. Specification                                      | 5 |
| 4. Installation                                       | 8 |
| 4-1 External Dimension & Cutting Size                 | 8 |
| 4-3 Load Cell Installation                            | 9 |
| 5. Set-up1                                            | 0 |
| 5-1. SET UP Mode1                                     | 0 |
| 5-2 TEST Weight Calibration Mode1                     | 2 |
| 5-3 Simulation Calibration Mode(Without Test Weight)1 | 5 |
| 5-4. Calibration Process18                            | 8 |
| 5-5. Set Value (Target weight, Free fall)1            | 9 |
| 5-6. F-Function Set Up2                               | 1 |
| 5-7. F-Function2                                      | 5 |
|                                                       |   |
| 6. Interface                                          | 0 |
| 6-1. Serial Interface                                 | 0 |
| 6-2. Data Format3                                     | 1 |
| 6-3. Analog Output Interface (4~20mA)                 | 2 |
| 6-4. Analog Output Interface (0~10V)                  | 2 |

# **1. BEFORE INSTALLATION**

#### **Caution / Warning Marks**

| Warning | This mark warns the possibility to arrive death or serious injury in case of wrongly used.                     |
|---------|----------------------------------------------------------------------------------------------------|
| Caution | This mark cautions the possibility to arrive serious human body injury or product lose in case of wrongly used |

#### **Copy Rights**

- 1).All Right and Authority for this Manual is belonged to Sewhacnm Co.,Ltd.
- 2).Any kinds of copy or distribution without Sewhacnm Co.,Ltd's permission will be prohibited.

#### Inquiries

If you have any kinds of inquiries for this model, please contact with your local agent or Head Office.

Head Office : Sewhacnm Co.,Ltd.

Website : www.sewhacnm.co.kr

Email : sales@sewhacnm.co.kr

# 2. INTRODUCTION

#### 2-1. Introduction

Thank you for your choice of this SOC-200 Load Limiter.

SOC-200 is electric load Limiter that digitally indicates the changed weight based on principle that strain gauge operates sensitively as electric resistance value.

Convenient use by equipping 1 port serial communication, analog output (0~10V, 4~20mA)

Please review this instruction Manual and learn more information about "SOC-200". Enjoy your process efficiency with "SOC-200" Load Limiter

#### 2-2. Cautions

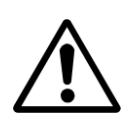

1) Don't drop on the ground to avoid serious external damage on item.

2) Don't install under sunshine or heavy vibrated condition.

- 3) Don't install place where high voltage or heavy electric noise condition.
- 4) When you connect with other devices, please turn off the power of item.
- 5) Avoid from water damage.

6) For the improvement of function or performance, we can change item specification without prior notice or permission.

7) Item's performance will be up-dated continuously base on previous version's performance.

#### 2-3. Features

- 1. Mounting type for convenience installation to panel
- 2. Polycarbonate film panel, strong against dust and water.
- 3. Serial Interface RS-232C is standard installed.
- 4. User can set up analog output personally. (4~20mA & 0~10V)

# **3. SPECIFICATION**

# 3-1 Specification

| Parts         |                                  |        | S                           | Specification         |
|---------------|----------------------------------|--------|-----------------------------|-----------------------|
|               | Display Resolution(External)     |        | 1/20,000                    |                       |
|               | Internal Resolution              |        | 1/2,000,000 (±1,000,000)    |                       |
|               | Input Sensiti                    | vity   | Mi                          | nimum 0.1µV/V         |
|               | Max. Input Si                    | gnal   |                             | Max.3.2mV/V           |
|               | Load Cell Excit                  | ation  |                             | DC +5V                |
| Analog        | A/D Conversion                   | Method |                             | Sigma-Delta           |
|               | Point                            |        | 0, 0.0, 0.00, 0.000         |                       |
|               | D ://                            | ZERO   |                             | 10PPM/°C              |
|               | Drift                            | SPAN   |                             | 10PPM/°C              |
|               | Non-Linear                       | ity    | 0.00                        | 1% of Full Scale      |
|               | Sampling Rate                    |        | 60times / sec(MAX)          |                       |
| Operating     | Operating Temperature Range      |        | -10°C ~                     | +40℃ [14℉ ~ 104℉]     |
| Environment   | Operating Humidity Range         |        | 40% ~ 85                    | % RH, Non-condensing  |
|               | Calibration Mode                 |        | TEST We                     | ight Calibration Mode |
|               |                                  |        | Simulation Calibration Mode |                       |
| Function      | Display                          |        | 6 digits, 1                 | 5mm(0.6inch) Red FND  |
|               | Keypad                           |        | 5                           | standard key          |
| Communication | Serial Port 1 (RS-232)           |        | Data transn                 | nission, Command Mode |
|               | Analog Output (2Port)            |        | Port 1                      | L:0~10V               |
| Output        |                                  |        | Port 2 : 4~20mA             |                       |
|               | Relay output (2EA)               |        |                             | HIGH, LOW             |
| Power Supply  | AC220V power consumed maximum 8W |        | kimum 8W                    |                       |
| External      | 200mm(W) x 270mm(H) x 80mm(D)    |        | Groce Weight . 2kg          |                       |
| Dimension     | (Except mounting hole            |        | e)                          | Gross weight : 3kg    |

#### 3-2. Front Panel

### 3-2-1 Front Panel (Display / Key Pad)

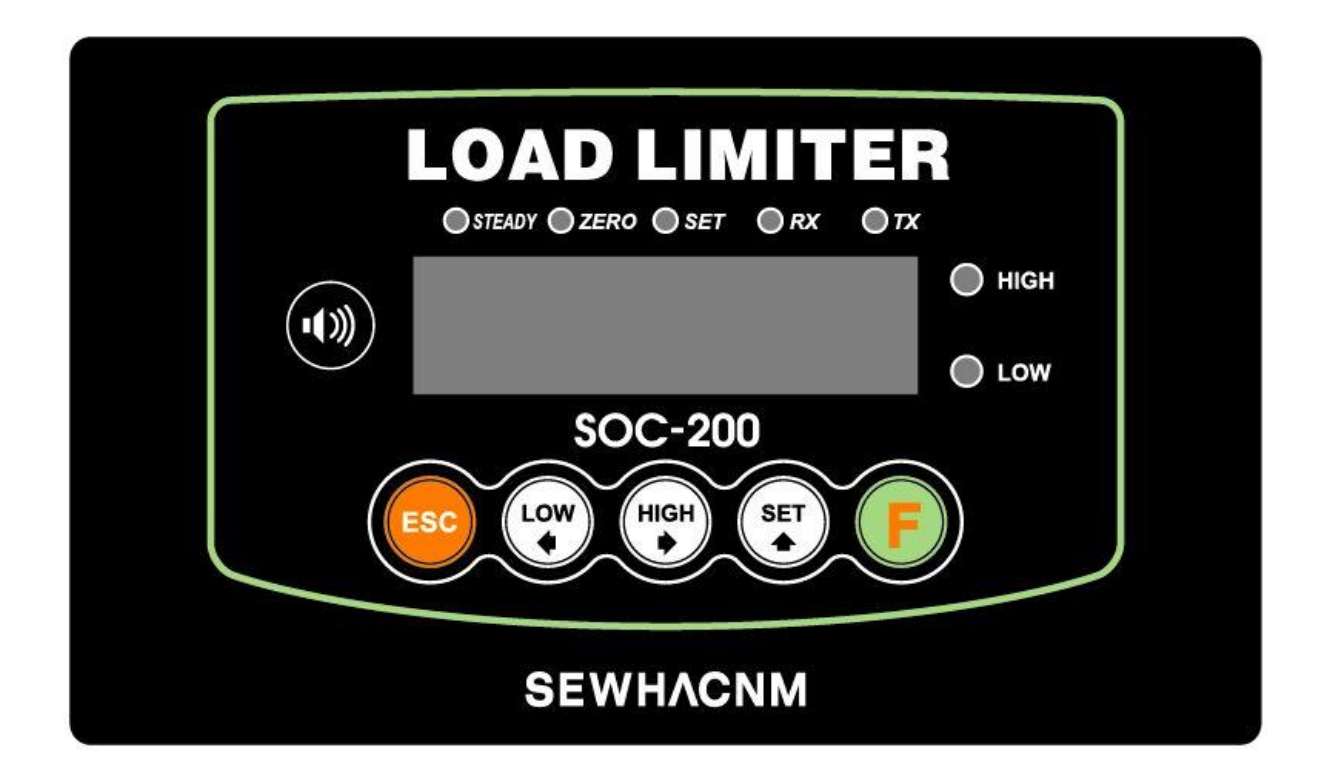

3-2-2. Status Lamp

| Status | Explanation                                                                               |
|--------|-------------------------------------------------------------------------------------------|
| STEADY | When the weight is Steady, "LED" Lamp is "ON"                                             |
| ZERO   | When the current weight is Zero, "LED" Lamp is "ON"                                       |
| SET    | When it shows Set value, "LED" Lamp is "ON"                                               |
| HIGH   | When current weight is same with set HIGH value, or bigger than it,<br>"LED" Lamp is "ON" |
| LOW    | When current weight is same with set LOW value or smaller than it,<br>"LED" Lamp is "ON"  |

#### 3-2-3 Key Operation

| ESC  | 1. Cancel. Going back to previous menu                                                                                                    |
|------|----------------------------------------------------------------------------------------------------|
| LOW  | <ol> <li>Enter into F-FUNCTION mode from SETUP mode</li> <li>When changing Set value, a cipher to change move to left</li> <li>Enter into Test weight calibration in Calibration mode</li> </ol>         |
| HIGH | <ol> <li>Enter into Calibration mode from SETUP mode</li> <li>When changing Set value, a cipher to change move to right</li> <li>Enter into Simulation calibration mode from Calibration mode</li> </ol> |
| SET  | <ol> <li>Enter into Test mode from SETUP mode</li> <li>When changing Set value, increase Set value one step.</li> </ol>                                                                                  |
| F    | <ol> <li>Enter into SETUP mode when button is pressed 4 times (4 times in 2 seconds)</li> <li>When changing Set value, Save and move to next step</li> </ol>                                             |

Setup Mode : Setting Calibration, Function of SOC-200

# 3-3. Terminal block

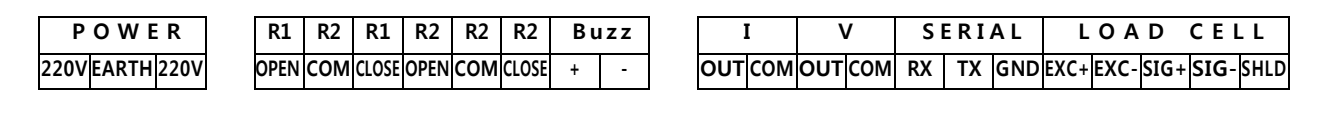

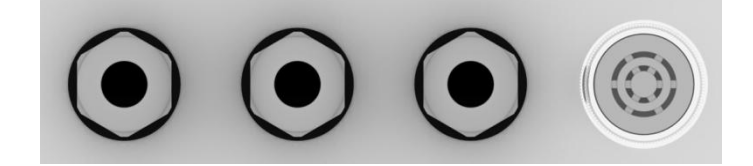

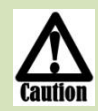

When you disconnect, refer the "Basic communication specification" displayed on top of SOC-200.

# 4. Installation

# 4-1 External Dimension & Cutting Size ( unit : mm )

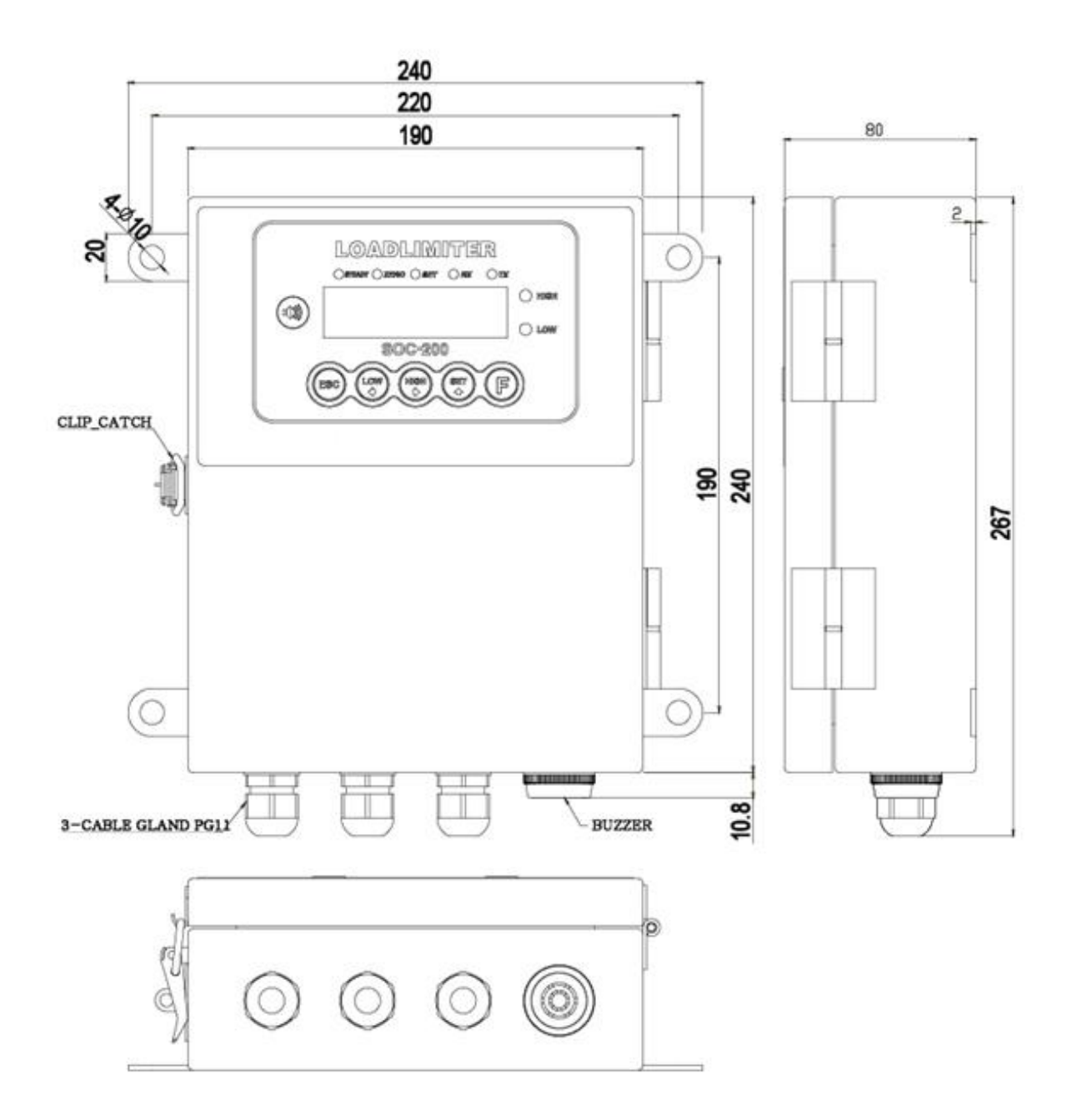

#### 4-2 Load cell Installation

How to install load cell to SOC200 (Remind that the color of connection line can be different)

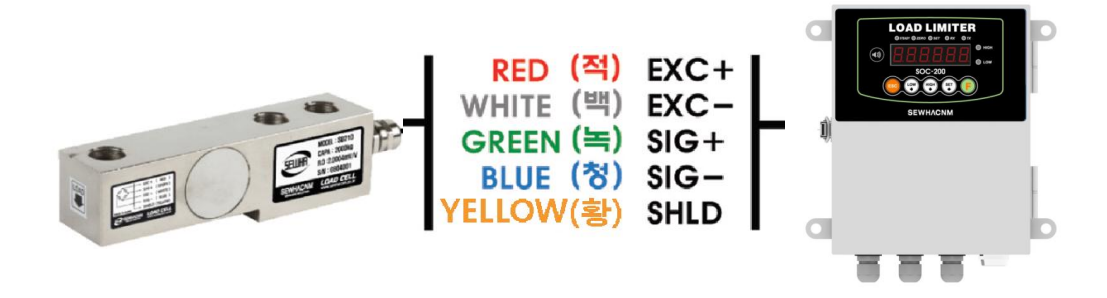

- When you use as tension type, cross SIG+ and SIG-
- If you connect other socket instead of load cell's socket, analog part can be broken.
- When you connect load cell cable, you must turn off the power of SOC- 200.
   And be careful of misconnection of socket.
- Do not arc discharge or electric welding at the near of load cell installed.

#### Ioad cell installation

- 1) You can connect Max. 8pcs of same capacity Load cells at once.  $(350\Omega)$
- 2) You have to make horizontal balance on the ground.
- 3) If you install more than 2pcs of Load cells, use Summing box and adjust output signal difference as minimum. It can make wrong weighing process caused by each load cell's variation.
- 4) If there is some temperature difference around Load cell, it can cause wrong weight measurement.
- 5) Don't do Welding job or Arc discharge around installation place. But, there is no choice, please disconnect power cable and Load cell cable.
- 6) If you measure static electricity material, please make earth between down part and up part of Load cell.

# 5. Set-up

# 5-1. SET UP mode

Menu for setting or test every basic function of equipment

#### 5-1-1. Enter into Set up mode

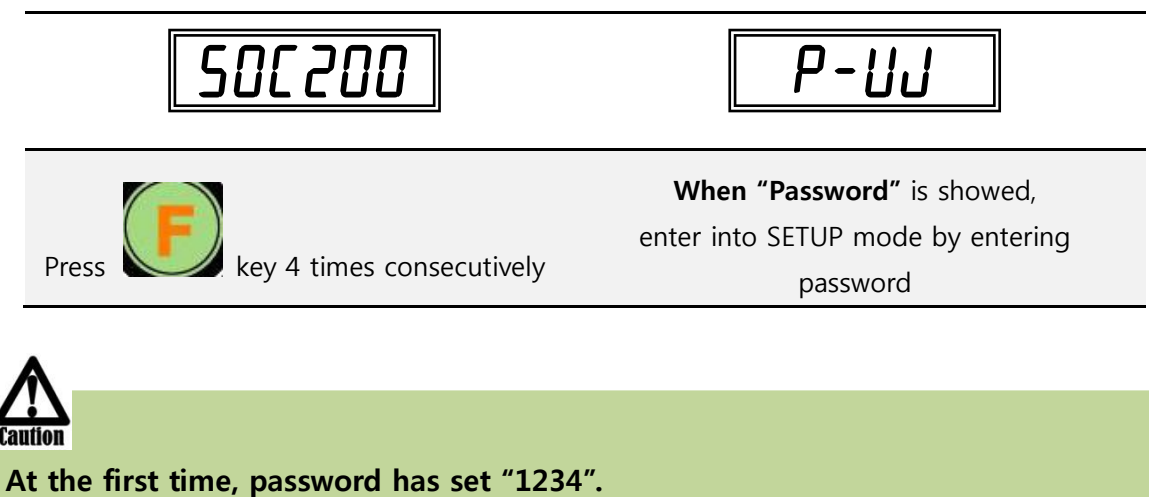

If you enter wrong password, it will go back to normal mode.

Refer the F95 - SETUP mode lock key setting

Serial I/F communication will stop after entering to calibration mode, test mode.

#### • Short cut to each mode

| Calibration                                        | Test weight calibration                                       | key 4 times →password→                                                                                                    |  |  |
|----------------------------------------------------|---------------------------------------------------------------|----------------------------------------------------------------------------------------------------|--|--|
|                                                    | Simulation calibration                                        | $(F) key 4 times \rightarrow password \rightarrow (High) \rightarrow (F)$                                                                                                    |  |  |
| F-FUNC                                             | TION mode                                                     | key 4 times →password→                                                                                                    |  |  |
|                                                    | Analog value                                                  | $(F) key 4 times \rightarrow password \rightarrow (F) + (F) +$                                                                                                    |  |  |
| Test mode 1                                        | Analog<br>deviation                                           | $(F) key 4 times \rightarrow password \rightarrow (F) \rightarrow (F)$                                                                                                    |  |  |
|                                                    | Key/external<br>input                                         | key 4 times →password→                                                                                                    |  |  |
|                                                    | Relay output                                                  | $(F) key 4 times \rightarrow password \rightarrow (F) \rightarrow (F) \rightarrow$ |  |  |
| Test mode 2                                        | Analog output                                                 | $(F) key 4 times \rightarrow password \rightarrow (F) \rightarrow (F) \rightarrow$ |  |  |
|                                                    | Serial I/F                                                    | $(F) key 4 times \rightarrow password \rightarrow (F) \rightarrow (F) \rightarrow$ |  |  |
|                                                    | LOW value                                                     | $(F) key 4 times \rightarrow password \rightarrow (F) \rightarrow (C)$                                                                                                    |  |  |
| Weighing<br>Input                                  | High value                                                    | $(F) key 4 times \rightarrow password \rightarrow (F) \rightarrow (F)$                                                                                                    |  |  |
| Set value                                          | Set value                                                     | $(F) key 4 times \rightarrow password \rightarrow (F) \rightarrow (F)$                                                                                                    |  |  |
|                                                    | Zero                                                          | $(F) key 4 times \rightarrow password \rightarrow (F) \rightarrow (F)$                                                                                                    |  |  |
| key for n                                          | ESC key for move to cancel/Previous step E key for save data. |                                                                                                    |  |  |
| Remind that you need password to enter SETUP mode. |                                                               |                                                                                                    |  |  |

Serial I/F communication will stop after entering to calibration mode, test mode.

### Calibration

Adjust weight balance between "Real weight" on the load cell (Weight Part) and "Displayed weight of Indicator". When you replace LOAD CELL or Indicator, you have to do Calibration process once again

Before calibration, turn on SOC-200 for about 15mins to warm up.

| Calibration Key Function |              |               |                       |       |
|--------------------------|--------------|---------------|-----------------------|-------|
| ESC                      | LOW          | HIGH          | SET                   | F     |
| Previous Menu            | Move to left | Move to right | Increase<br>set value | ENTER |

# 5-2 TEST Weight Calibration Mode

### 5-2-1. Enter test weight calibration mode

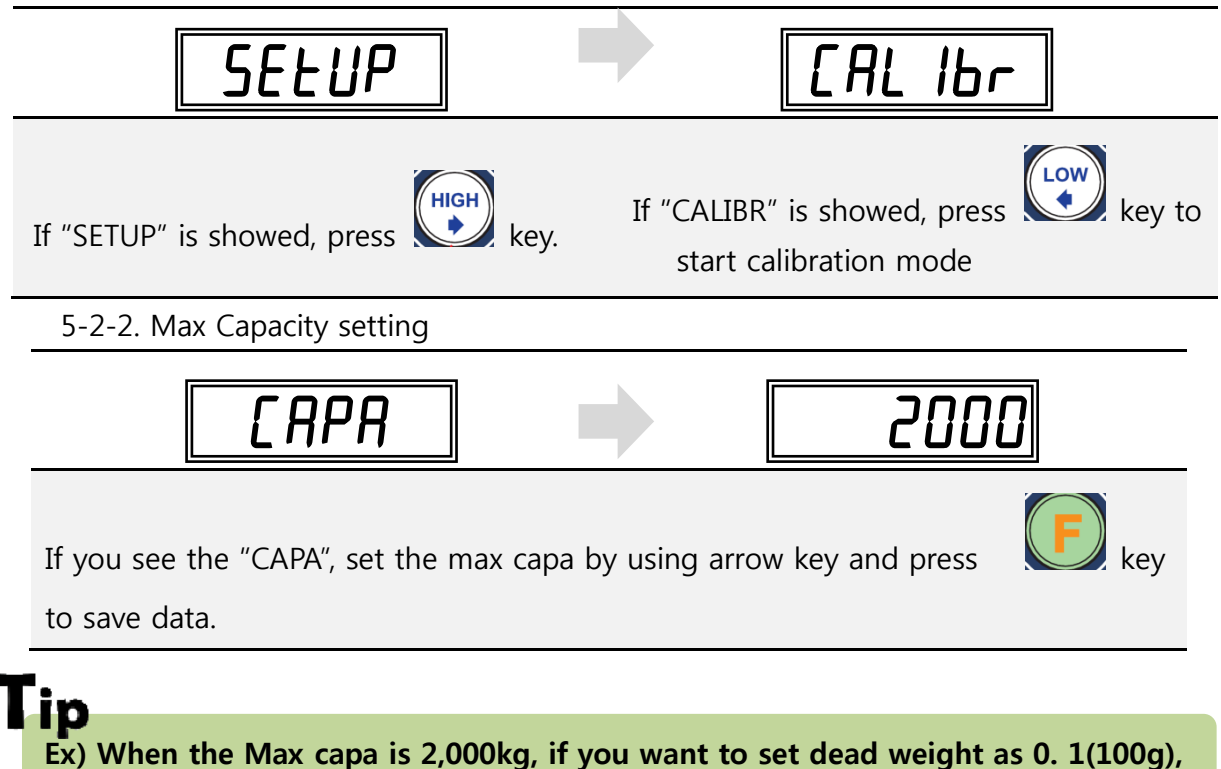

input 2,000.

#### 5-2-3. Point and division setting

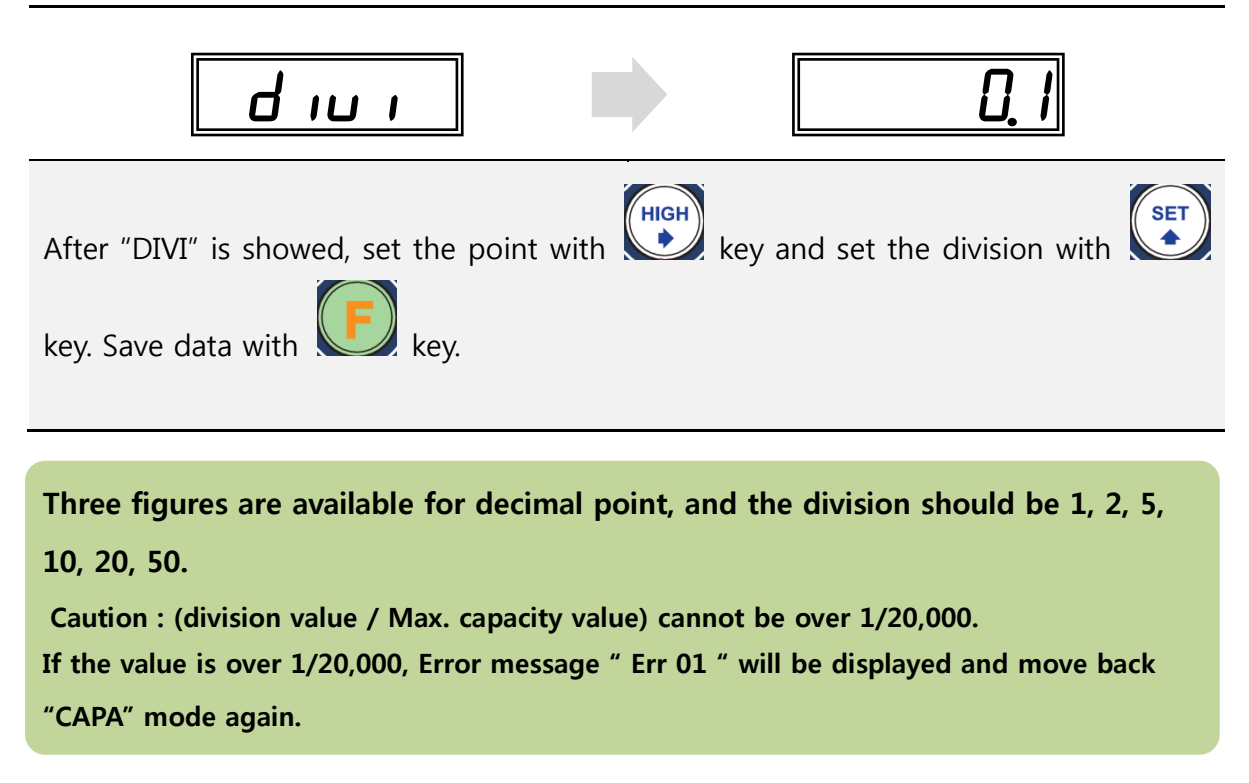

#### 5-2-4. Calculation of span value

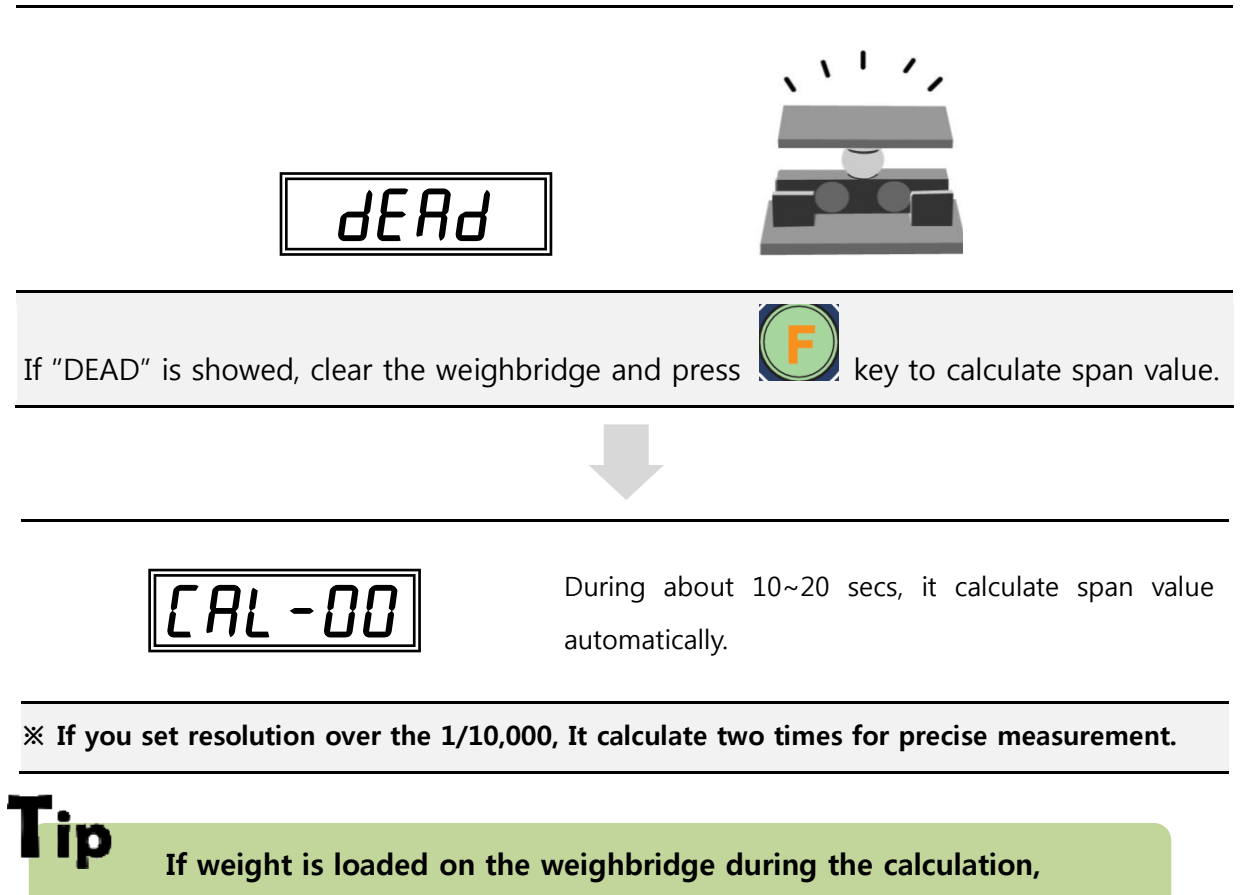

"err-a" is displayed. Remove weight and do calibration again.

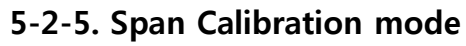

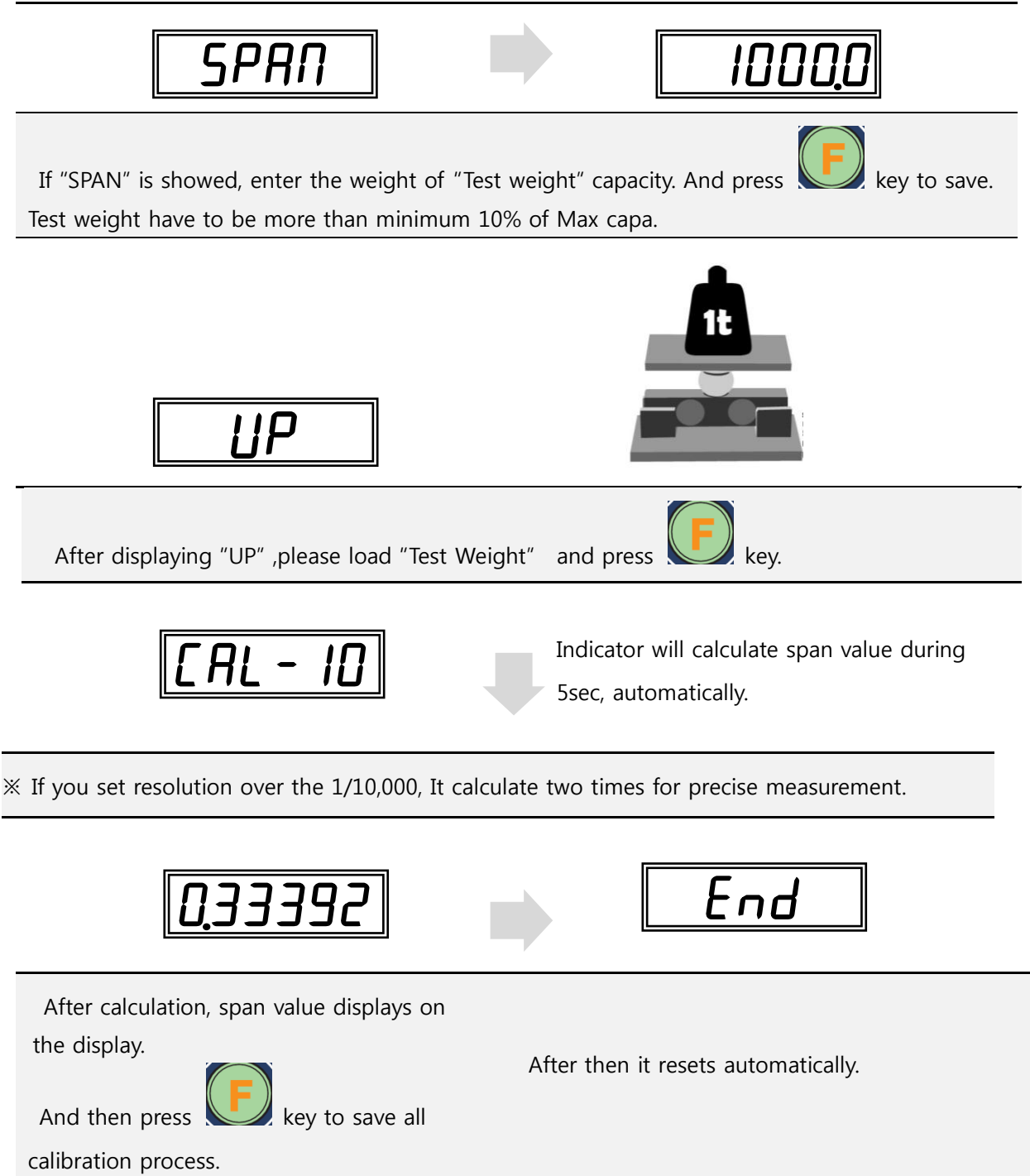

#### 5-3 Simulation Calibration Mode (Calibrate without Test weight)

Through this "Simulation Calibration Mode" you can make simple calibration without Test weight. This calibration mode uses "Load cells' max. capacity" and "Max. Output Rate(mV)", the weight adjustment degree might be less than "Test weight Calibration". The guaranteed resolution of this "Simulation Calibration" is 1/3,000.

#### 5-3-1. Entering into simulation calibration mode

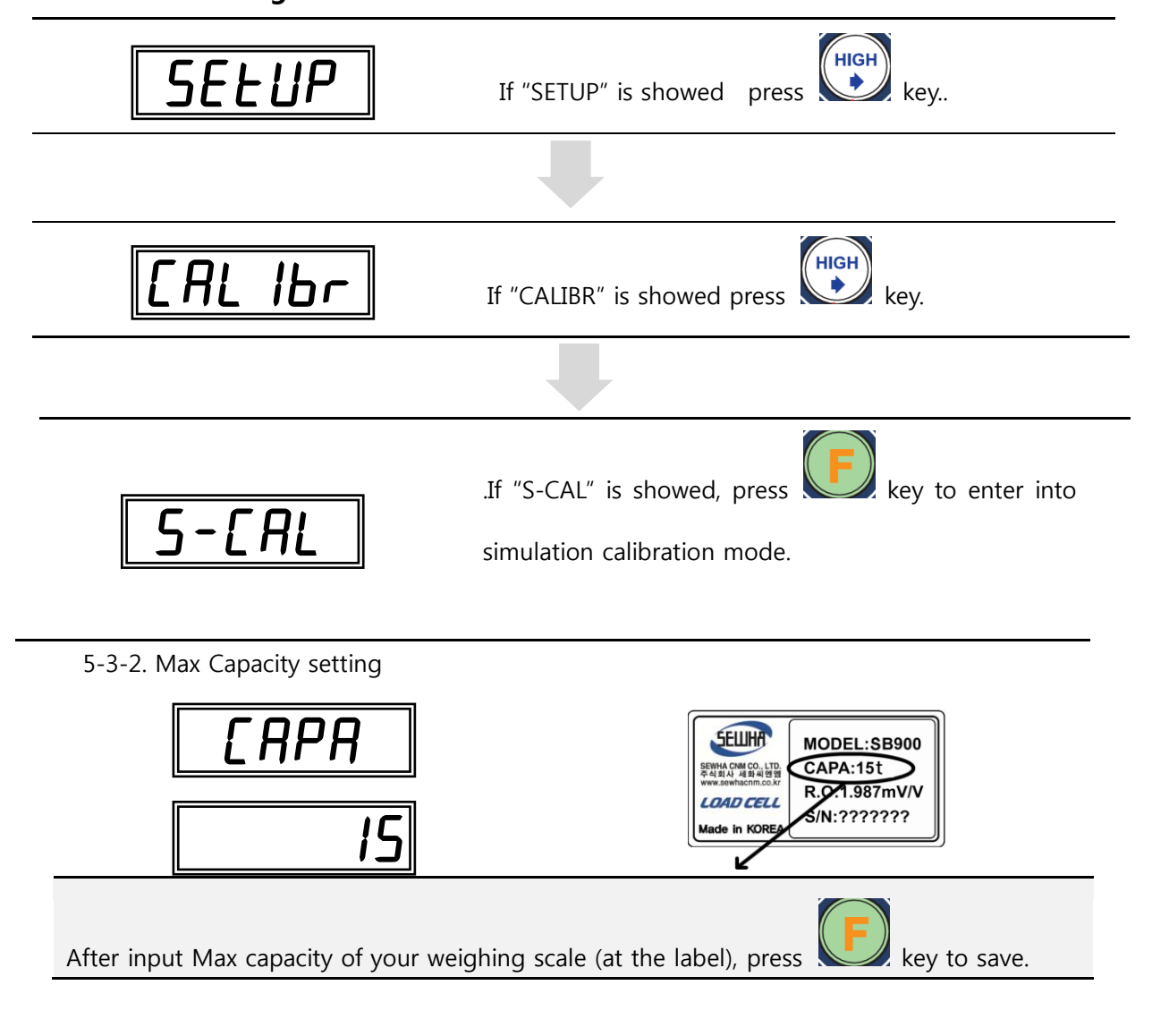

# lip

In case of simulation calibration, CAPA means load cell's max capa that written on label.

And you should input the amount of all load cell's max capa

(Quantity of load cell x load cell max capacity)

# 5-3-3. Point and division setting

| <u>d</u> ıu ı                                                                                          | ' <b>/</b>        |
|----------------------------------------------------------------------------------------------------|-------------------|
| After "DIVI" is showed, set the point with key and set the set the point with key. Save data with key. | e division with   |
| 5-3-4. Calculation of span value                                                                       |                   |
| dERd                                                                                                   |                   |
| If "DEAD" is showed, clear the weighbridge and press key to c value.                                   | alculate span     |
| <b>During about 10~20 secs, it cal</b><br>automatically.                                               | culate span value |

If you set resolution over the 1/10,000, It calculate two times for precise measurement.

#### 5-3-5. Entering load cell max output value(Rated Output Voltage / mV)

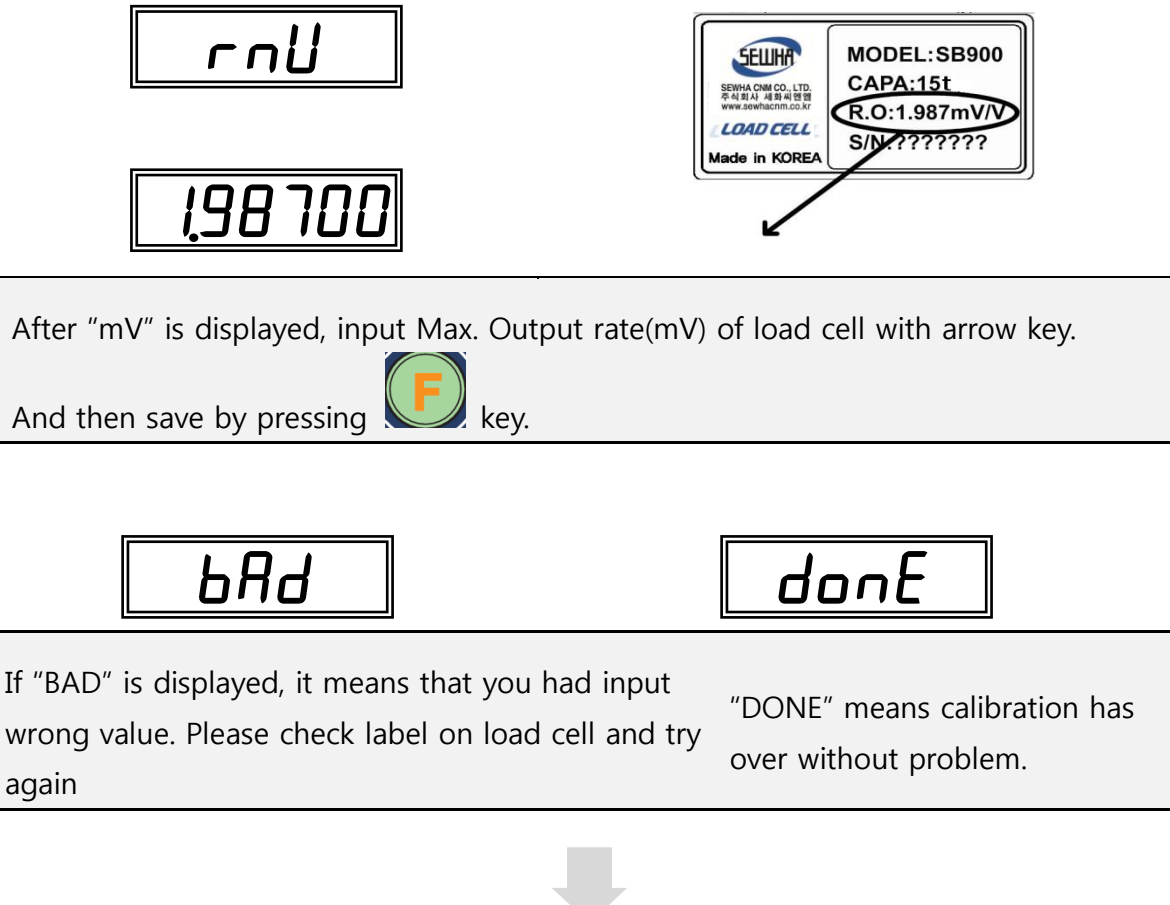

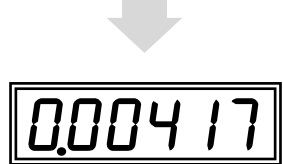

It shows calculated span value. After check this span value and press key to finish..

**P**Even the case that you are using several load cells, output value should be set as one load cell's output value like 2.000mV or 3.000mV. (Load cell connection is parallel. So if you input amount of each load cell's output value, weight might be inaccurate.) load cell maximum output value of test report can be different with installed load cell output

value. Therefore after calibration, measured weight can be inaccurate.

If you want to make more precise weighing result, measure load cell's output value and use that value.

| Error  | Cause                                                                                                    |
|--------|----------------------------------------------------------------------------------------------------|
| Err-01 | When Max.capacity/digit value is over 20,000                                                                               |
| Err-04 | Standard weight value is over than Max. Capa                                                                               |
| Err-OS | Standard weight value is less than 10% of Max. Capa                                                                        |
| Err-06 | <ol> <li>Amp. Gain is too big</li> <li>Sig+ and Sig- wire connection error</li> <li>Test weight is not loaded</li> </ol>   |
| Err-07 | <ol> <li>Amp. Gain is too small</li> <li>Sig+ and Sig- wire connection error</li> <li>Test weight is not loaded</li> </ol> |
| Err-08 | Under "F-function" model, set value is "N.A"                                                                               |
| Err-A  | When there is continuous vibration on the weighing part,, indicator can not process calibration any more.                  |

# 5-5. Set value input mode

#### 5-5-1. Enter into Set value input mode

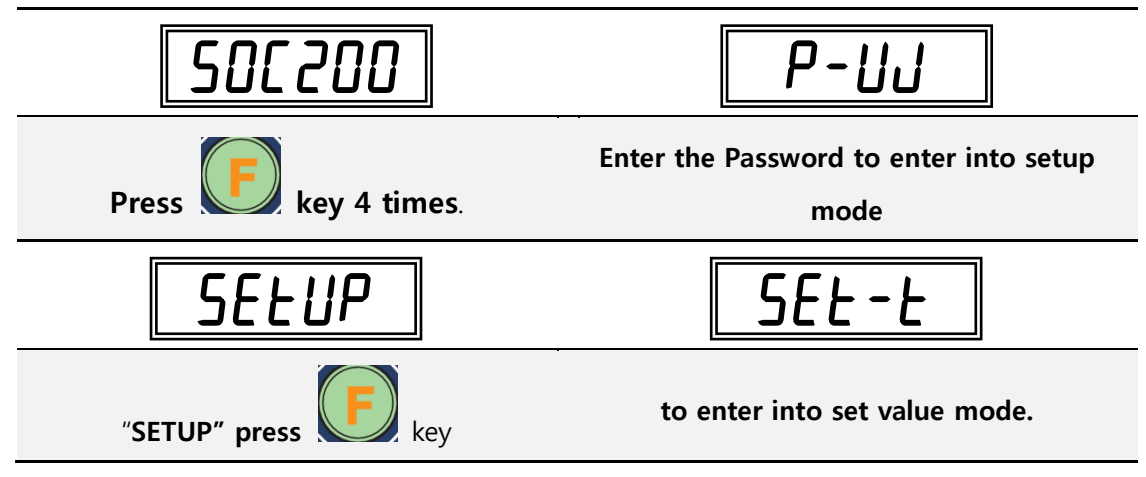

When SET-T is displayed, each key's function :

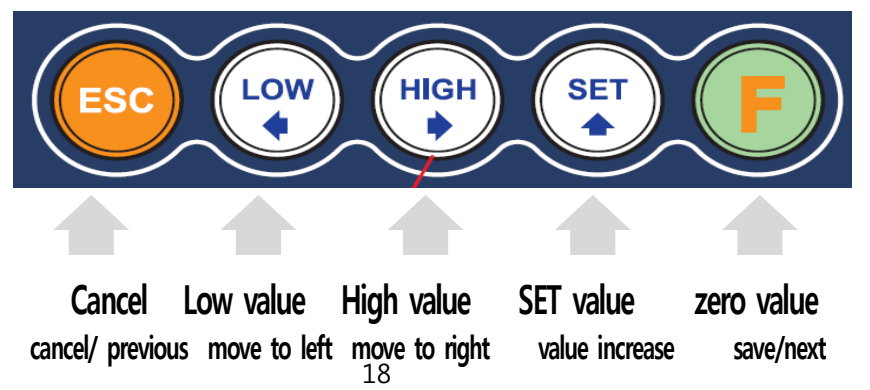

#### 5-5-2. Set value

- In the process of calibration, input capacity will be saved as basic value of LOW, HIGH, SET.

- LOW, HIGH, SET values are able to be saved as much as 2 times of CAPA.

| Low value input         | Weight <= LOW Set value : LOW RELAY , BUZZ RELAY output<br>- LOW value should be smaller than HIGH value. |
|-------------------------|----------------------------------------------------------------------------------------------------|
| H ,<br>High value input | Weight <= HIGH Set value : HIGH RELAY output<br>- HIGH value should be larger than LOW value.             |
| <b>SET</b> value input  | SET value is maximum output value of 0~10V, 4~20mA.                                                       |
| ZERO input              | ZERO value mode make current weight to be perceived as "0".<br>(Same role with "Zero" key)                |

#### Time chart

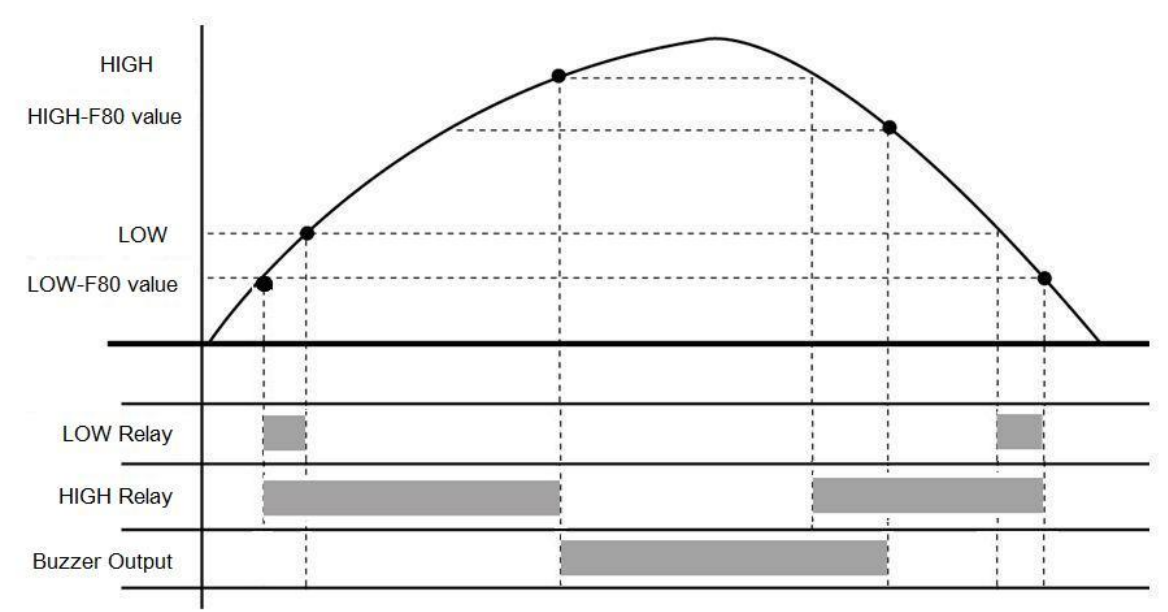

# 5-6. Test mode

Disconnect every device when you test SOC-200.

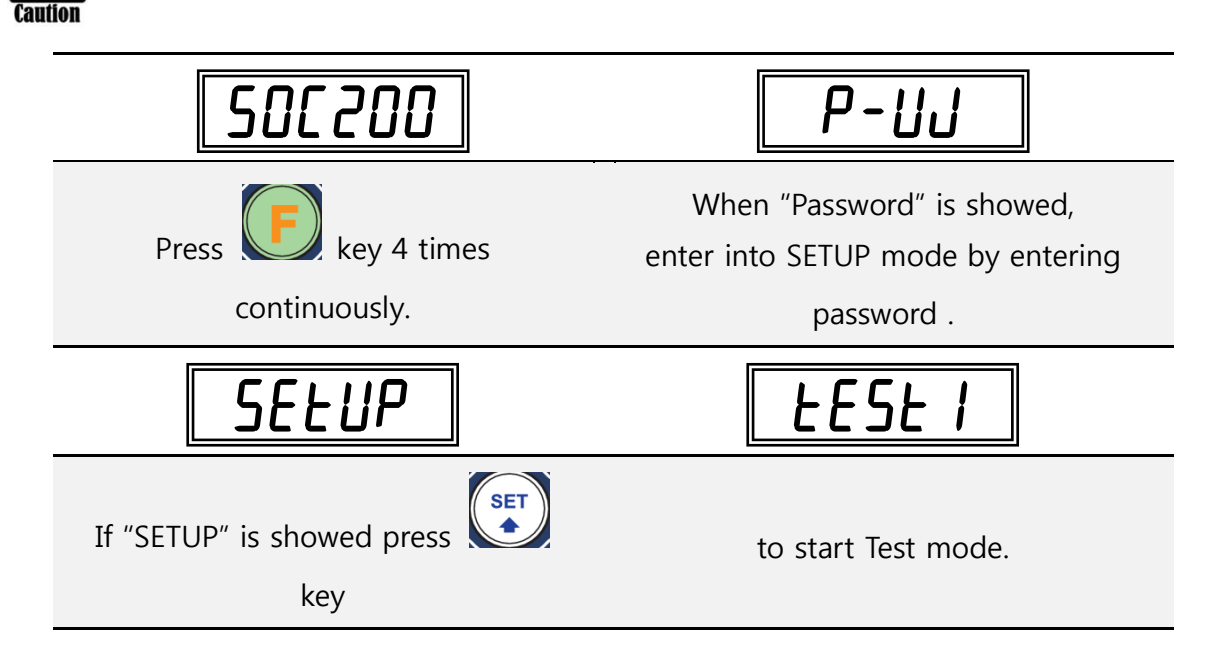

5-6-1. Test mode 1

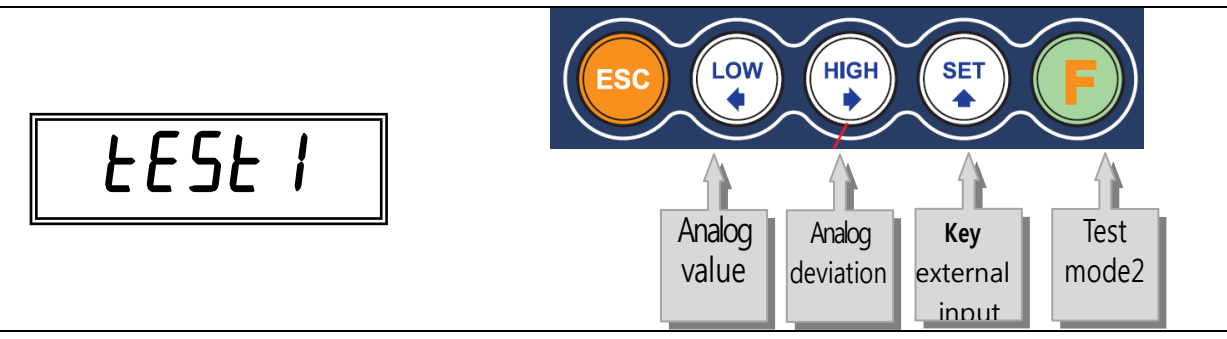

5-6-2. Test mode2

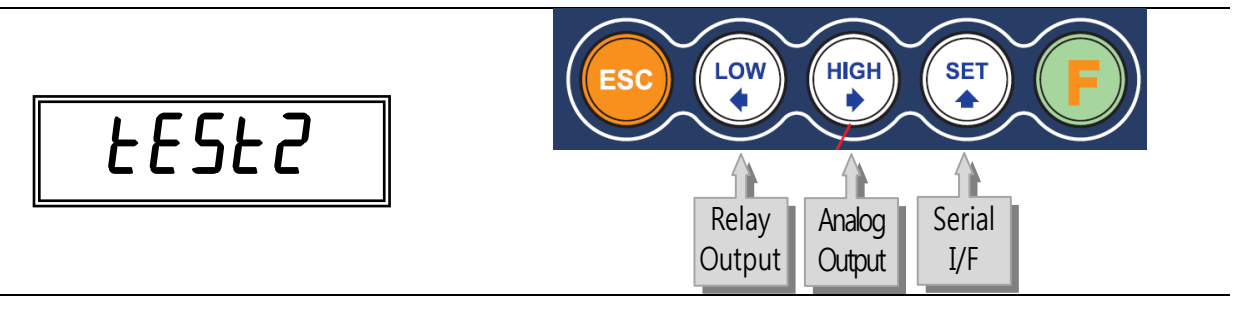

• Esc key for move to cancel/Previous step key for save data.

### 5-6-1. Analog value check mode

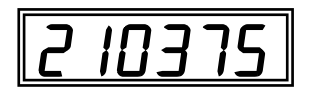

This mode converts analog value to digital value, and display it. The last figure's value is keep changing. (Display range : -1,048,575~1,048,575)

If analog value changes, even there is nothing on weighbridge, or if analog value doesn't change when you push weighbridge with hands, there is possibility of abnormality of load cell or SOC-200 analog conversion component

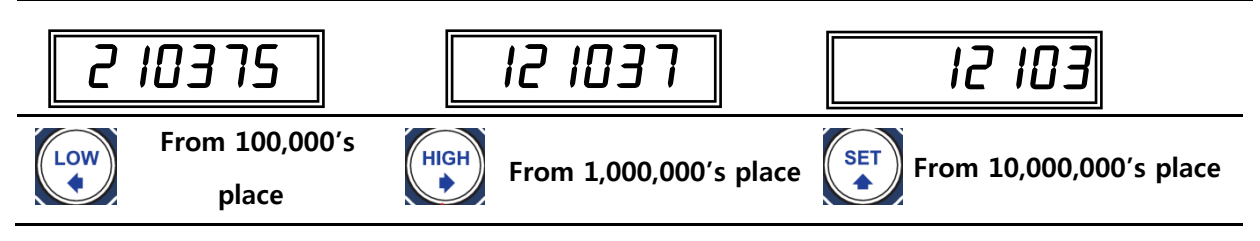

#### 5-6-2. Analog deviation check mode

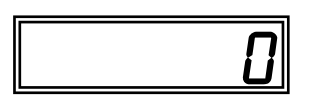

This mode displays digital value, and set the zero point to check analog value's deviation

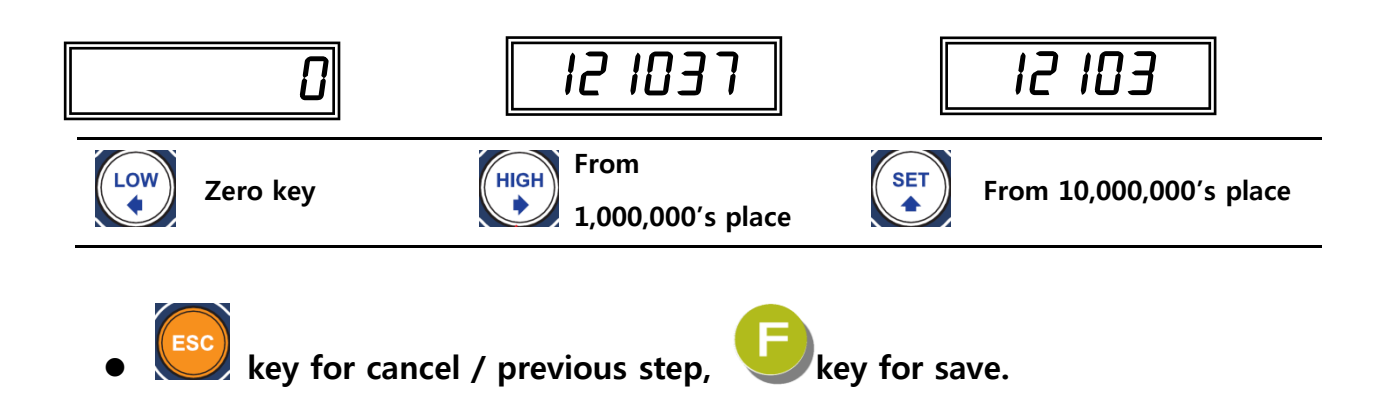

#### 5-6-3. key/external input check mode

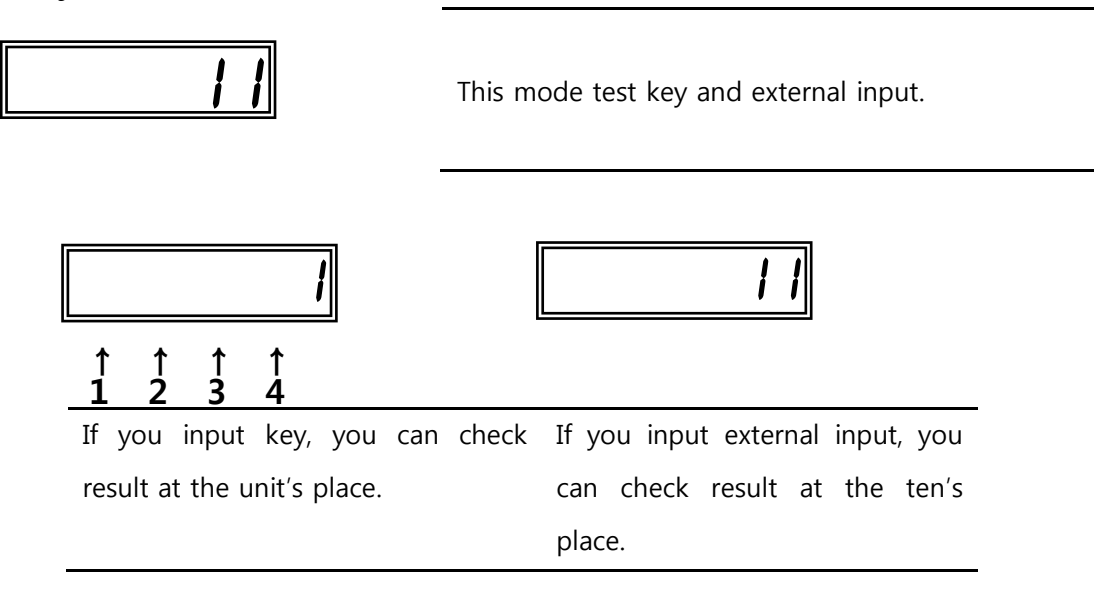

#### 5-6-4. Relay output check mode

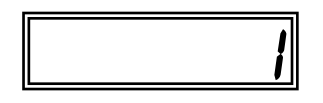

This mode check relay output by operating relay output , start from 1 and gradually in order. Disconnect every other devices from SOC-200.

#### 5-6-5. Analog Output 4~20mA, 0~10V check mode

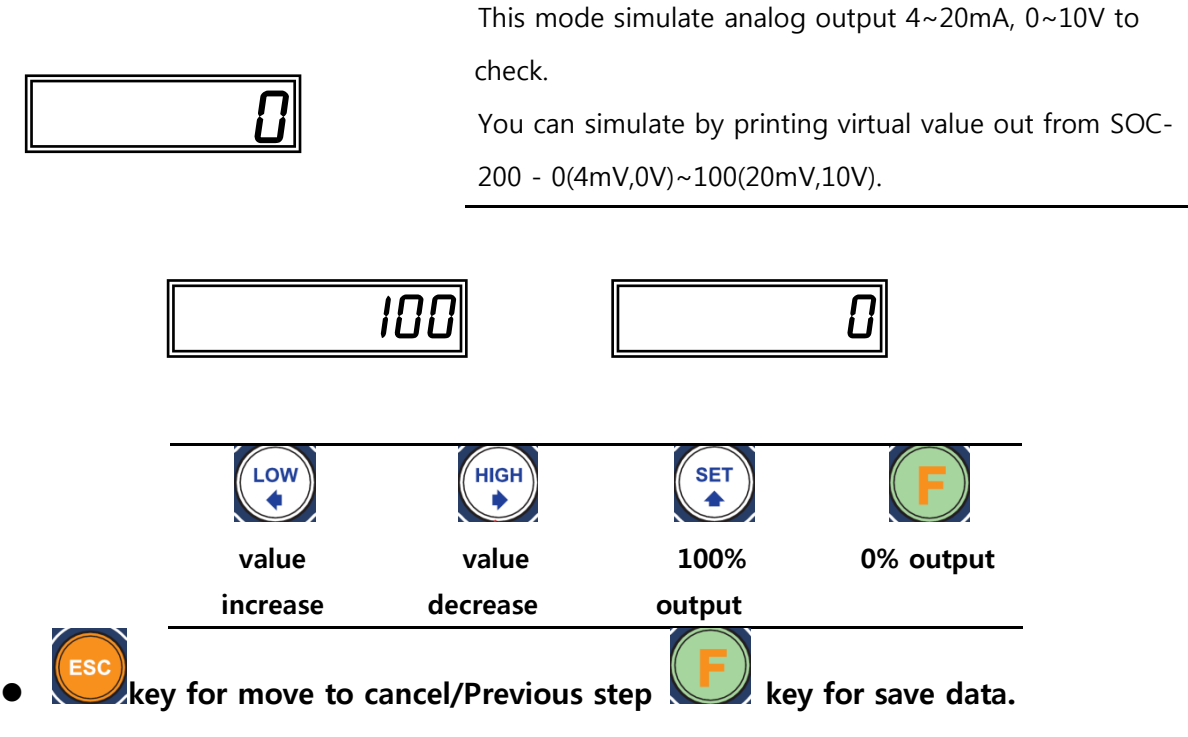

### 5-6-6. Check serial interface mode

Connect device that will communicate with SOC-200 (ex. PC) and send test protocol.

Display is supposed to turned off when SOC-200 send or

<u>[Orn]</u>

receive, therefore if communicate is normal, display will flicker.

#### **Protocol for Test**

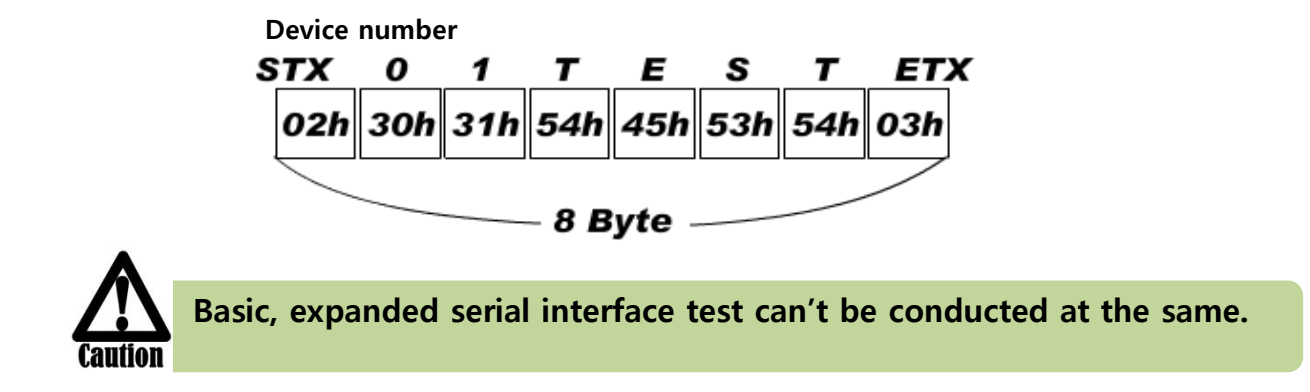

# 5-7. F-FUNCTION

#### Enter into F-FUNCTION Mode

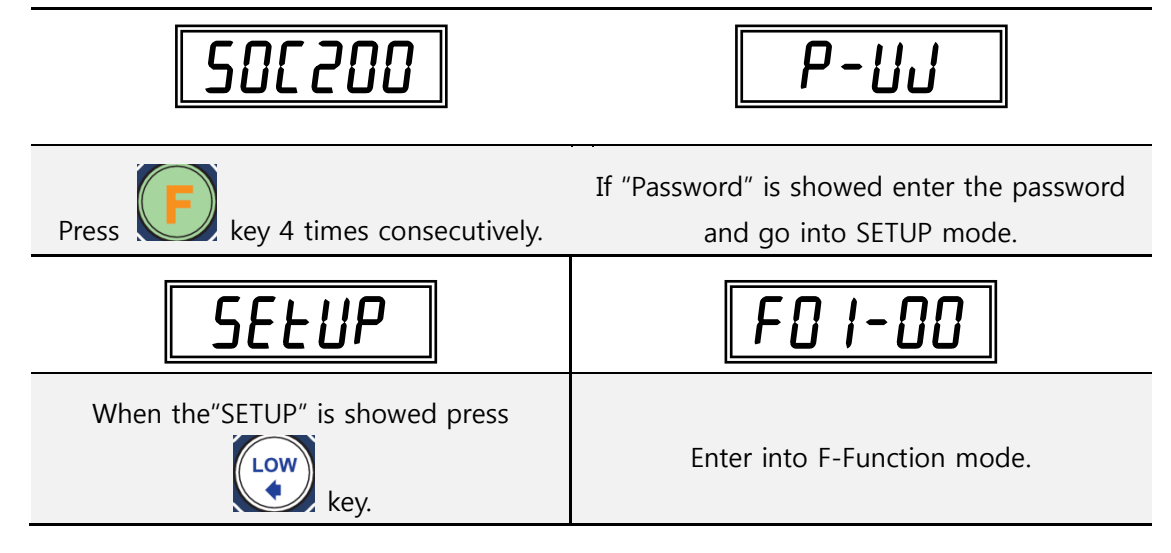

#### 5-7-1. Key information in F-Function mode

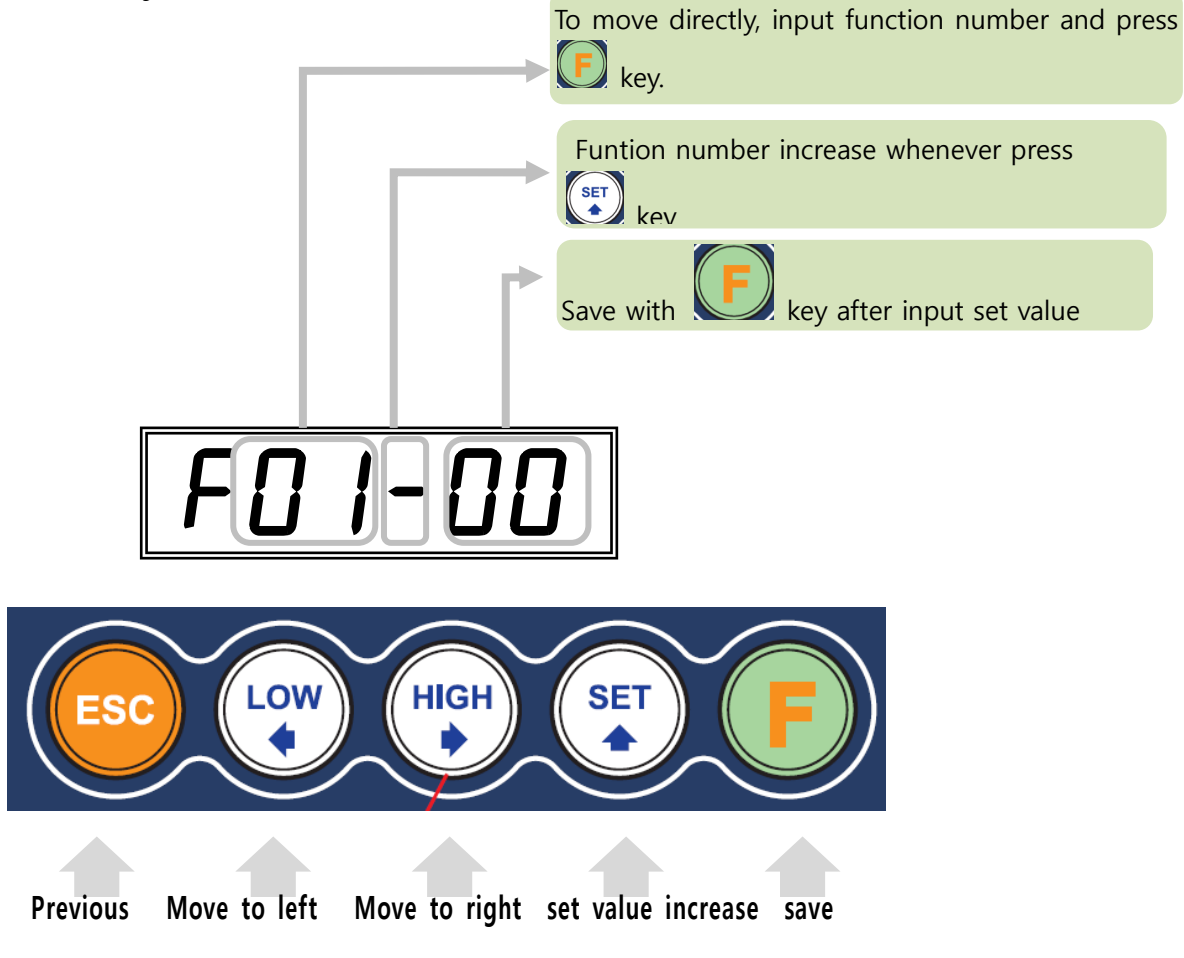

| Weight-Back up selection       |                           |        |                                                                                       |  |  |
|--------------------------------|---------------------------|--------|---------------------------------------------------------------------------------------|--|--|
| E01                            |                           | 0      | No saving (weight data , <b>accumulated data</b> )                                    |  |  |
| 101                            | •                         | 1      | Weight-Back up (weight data , accumulated data)                                       |  |  |
|                                | Motion Band Range setting |        |                                                                                       |  |  |
| F03                            |                           | 1      | This is set "Steady" acceptable range of weighing part.                               |  |  |
|                                | 5                         | L<br>L | If there is vibration on weighing part, you can set this function and reduce the      |  |  |
|                                | 5                         | 99     | vibration effect on weighing process.                                                 |  |  |
|                                |                           |        | (0 : Weak vibration ~ 50 : Strong Vibration )                                         |  |  |
|                                |                           |        | Zero Tracking Compensation Range setting                                              |  |  |
|                                |                           |        | Due to external causes(Temperature, wind, and dust), there are small weight           |  |  |
|                                |                           | 0      | difference, indicator will ignore the weight difference and display Zero.             |  |  |
| F04                            | 5                         | ſ      | For this compensation function, indicator will estimate the weight difference is over |  |  |
|                                |                           | 99     | the set range during fixed time period.                                               |  |  |
|                                |                           |        | If there is large weight difference over set range within fixed time period, the      |  |  |
|                                |                           |        | "Zero" is breaking and will find new zero point.                                      |  |  |
|                                |                           |        | Auto Zero Range setting                                                               |  |  |
|                                |                           | 00     | Within the "Auto Zero" range, weighing part is steady, indicator will display current |  |  |
| F05                            | 00                        | ſ      | weight as "Zero" If the weighing part is not "Steady", indicator will display current |  |  |
|                                |                           | 99     | weight.                                                                               |  |  |
|                                |                           |        | (Auto Zero Range : ± Set value + weight unit)                                         |  |  |
|                                |                           |        | Digital Filter setting                                                                |  |  |
|                                |                           |        | A : Frequency Filter setting value (0~3)                                              |  |  |
| F06                            | 4                         | 0~40   | (0 : about 200Hz/sec, 1 : about 500Hz/sec)                                            |  |  |
|                                |                           |        | B : Buffer Filter setting value (1~9)                                                 |  |  |
|                                |                           | T      | "STEADY" condition check time setting                                                 |  |  |
|                                |                           | 0      | During the set time period, estimate weighing part's "STEADY" condition and           |  |  |
| F11                            | 3                         | ſ      | display.                                                                              |  |  |
|                                |                           | 99     | If you set small value, indicator will take "STEADY" fast, if you set large value,    |  |  |
|                                |                           |        | indicator will take "STEADY" slow.                                                    |  |  |
| Display Up-date rate selection |                           |        |                                                                                       |  |  |
|                                | •                         | 1      | 60/sec                                                                                |  |  |
|                                |                           | 2      | 30/sec                                                                                |  |  |
|                                |                           | 3      | 20/sec                                                                                |  |  |
|                                |                           | 3      | 15/sec                                                                                |  |  |
| F12                            |                           | 5      | 10/sec                                                                                |  |  |
|                                |                           | 6      | 6/sec                                                                                 |  |  |
|                                |                           | 7      | 3/sec                                                                                 |  |  |
|                                |                           | 8      | 2/sec                                                                                 |  |  |
|                                |                           | 9      | 1/sec                                                                                 |  |  |

### **5-7-1.** F-Function Detailed information

|                                                   | How to show weight in the situation of UNPASS/OVER LOAD |       |                                         |  |  |  |  |  |
|---------------------------------------------------|---------------------------------------------------------|-------|-----------------------------------------|--|--|--|--|--|
| (Regardless of +, - it is base on absolute value) |                                                         |       |                                         |  |  |  |  |  |
| F12                                               |                                                         | 0     | no display weight (only UNPASS or –OL-) |  |  |  |  |  |
| F13                                               | •                                                       | 1     | display weight (flicker)                |  |  |  |  |  |
| Equipment No. setting                             |                                                         |       |                                         |  |  |  |  |  |
| F18                                               | 01                                                      | 01~99 | Equipment No. setting with No. key.     |  |  |  |  |  |

### ■ 통신 모드 설정

| Parity Bit selection Mode |                                      |                          |                            |                   |  |  |  |  |  |  |
|---------------------------|--------------------------------------|--------------------------|----------------------------|-------------------|--|--|--|--|--|--|
|                           | • 0                                  | DATA bit (8bit)          | STOP bit (1bit)            | Parity bit (Non)  |  |  |  |  |  |  |
|                           | 1                                    | DATA bit (8bit)          | STOP bit (1bit)            | Parity bit (Odd)  |  |  |  |  |  |  |
| F30                       | 2                                    | DATA bit (8bit)          | STOP bit (1bit)            | Parity bit (Even) |  |  |  |  |  |  |
|                           | 3                                    | DATA bit (8bit)          | STOP bit (2bit)            | Parity bit (Non)  |  |  |  |  |  |  |
|                           | 4                                    | DATA bit (8bit)          | STOP bit (2bit)            | Parity bit (Odd)  |  |  |  |  |  |  |
| F30                       | 5                                    | DATA bit (8bit)          | STOP bit (2bit)            | Parity bit (Even) |  |  |  |  |  |  |
|                           | 6                                    | DATA bit (7bit)          | STOP bit (1bit)            | Parity bit (Odd)  |  |  |  |  |  |  |
|                           | 7                                    | DATA bit (7bit)          | STOP bit (1bit)            | Parity bit (Even) |  |  |  |  |  |  |
|                           | 8                                    | DATA bit (7bit)          | STOP bit (2bit)            | Parity bit (Odd)  |  |  |  |  |  |  |
|                           | 9                                    | DATA bit (7bit)          | STOP bit (2bit)            | Parity bit (Even) |  |  |  |  |  |  |
|                           | Serial Communication Speed selection |                          |                            |                   |  |  |  |  |  |  |
|                           | 0                                    | 2,400bps                 | 2,400bps                   |                   |  |  |  |  |  |  |
|                           | 1                                    | 4,800bps                 |                            |                   |  |  |  |  |  |  |
|                           | • 2                                  | 9,600bps                 |                            |                   |  |  |  |  |  |  |
|                           | 3                                    | 14,400bps                | 14,400bps                  |                   |  |  |  |  |  |  |
| E21                       | 4                                    | 19,200bps                | 19,200bps                  |                   |  |  |  |  |  |  |
| LOT                       | 5                                    | 28,800bps                |                            |                   |  |  |  |  |  |  |
|                           | 6                                    | 38,400bps                |                            |                   |  |  |  |  |  |  |
|                           | 7                                    | 57,600bps                |                            |                   |  |  |  |  |  |  |
|                           | 8                                    | 76,800bps                |                            |                   |  |  |  |  |  |  |
|                           | 9                                    | 115,200bps               |                            |                   |  |  |  |  |  |  |
|                           |                                      | DATA Transfer            | ence Method selection      |                   |  |  |  |  |  |  |
| F32                       | 0                                    | Simplex Mode / Stream    | Mode                       |                   |  |  |  |  |  |  |
|                           | • 1                                  | Duplex Mode / Commar     | nd Mode                    |                   |  |  |  |  |  |  |
|                           | "(                                   | Check-Sum" detection sel | ection (Under F32-01 setti | ng, only)         |  |  |  |  |  |  |
| E24                       | • 0                                  | Disuse check-Sum         |                            |                   |  |  |  |  |  |  |
| г 34                      | 1                                    | Use check-Sum            |                            |                   |  |  |  |  |  |  |

|        | Data frame transmission method in Stream Mode (basic port) |        |                                                               |  |  |  |  |  |
|--------|------------------------------------------------------------|--------|---------------------------------------------------------------|--|--|--|--|--|
|        |                                                            | 0      | protocol standard transmission                                |  |  |  |  |  |
| F35    |                                                            | 1      | Frame standard transmission                                   |  |  |  |  |  |
|        |                                                            | Ţ      | (If you use frame receive device)                             |  |  |  |  |  |
| If you | set "Fr                                                    | ame st | andard transmission" below 14400bps (F31), system can be slow |  |  |  |  |  |
|        |                                                            |        | Setting data output time in Simplex mode                      |  |  |  |  |  |
|        |                                                            | 0      | Always                                                        |  |  |  |  |  |
|        |                                                            | 1      | when the weight is stable, 1 time                             |  |  |  |  |  |
| E36    |                                                            | Ţ      | ( every stable states on above EMPTY range)                   |  |  |  |  |  |
| FJU    |                                                            | 2      | when the weight is stable, 1 time                             |  |  |  |  |  |
|        |                                                            | Z      | (the first stable states on above EMPTY range)                |  |  |  |  |  |
|        |                                                            | 3      | When you press the key.                                       |  |  |  |  |  |
|        |                                                            | -      | DATA Transference Format selection                            |  |  |  |  |  |
|        |                                                            | 0      | Format 1. (Recommend for external display)                    |  |  |  |  |  |
| E27    |                                                            | 1      | Format 2                                                      |  |  |  |  |  |
| F37    |                                                            | 2      | Format 3 (Recommend for PLC or PC connection)                 |  |  |  |  |  |
|        |                                                            | 3      | Format 4(CAS format)                                          |  |  |  |  |  |

**Analog output setting** (enter the function number that you want to move and press 'F' key)

|                                      | EMPTY Range setting |                                                                                      |  |  |  |  |  |
|--------------------------------------|---------------------|--------------------------------------------------------------------------------------|--|--|--|--|--|
|                                      |                     | You can set "EMPTY" Range.                                                           |  |  |  |  |  |
|                                      |                     | Within set range, indicator will not display current weight and just display "Zero". |  |  |  |  |  |
| E00                                  | 10                  | "0.000" setting : When Net Zero, "Zero" status lamp and Near Zero relay will be      |  |  |  |  |  |
| FOU                                  | 10                  | output.                                                                              |  |  |  |  |  |
|                                      |                     | "0.190" setting : Within 190, "Zero" Status lamp and Near Zero relay will be         |  |  |  |  |  |
|                                      |                     | output.                                                                              |  |  |  |  |  |
| 4~20mA minimum analog output setting |                     |                                                                                      |  |  |  |  |  |
| F81                                  |                     | setting minimum analog output 4mA                                                    |  |  |  |  |  |
|                                      |                     | 4~20mA maximum analog output setting                                                 |  |  |  |  |  |
| F82                                  |                     | setting maximum analog output 20mA                                                   |  |  |  |  |  |
|                                      |                     | 0~10V minimum analog output setting                                                  |  |  |  |  |  |
| F83                                  |                     | setting minimum analog output 0V                                                     |  |  |  |  |  |
|                                      |                     | 0~10V maximum analog output setting                                                  |  |  |  |  |  |
| F84                                  |                     | setting maximum analog output 10V.                                                   |  |  |  |  |  |

|     | Time(H,M,S) confirm and amend mode (24 hours period)                 |  |  |  |  |  |  |  |  |
|-----|----------------------------------------------------------------------|--|--|--|--|--|--|--|--|
| F90 | Check current time or modify the time.                               |  |  |  |  |  |  |  |  |
|     | Date(Y,M,D) confirm and amend mode                                   |  |  |  |  |  |  |  |  |
| F91 | Check current date or modify the date.                               |  |  |  |  |  |  |  |  |
|     | SETUP mode lock key setting and change                               |  |  |  |  |  |  |  |  |
|     | -Lock function, set the password                                     |  |  |  |  |  |  |  |  |
|     | []<br>[2]                                                            |  |  |  |  |  |  |  |  |
|     | 1) Enter 4 digit number for 2) Enter 4 digit number again to         |  |  |  |  |  |  |  |  |
|     | password. confirm.                                                   |  |  |  |  |  |  |  |  |
|     | -Change password                                                     |  |  |  |  |  |  |  |  |
|     | <b>P-11.1</b> If it showed "P-W", enter the                          |  |  |  |  |  |  |  |  |
|     | password that you set before.                                        |  |  |  |  |  |  |  |  |
| F95 | After you enter password,                                            |  |  |  |  |  |  |  |  |
|     | remained process is same with                                        |  |  |  |  |  |  |  |  |
|     | <b>1 2 3 4 5</b> setting password.                                   |  |  |  |  |  |  |  |  |
|     |                                                                      |  |  |  |  |  |  |  |  |
|     | -Unlock                                                              |  |  |  |  |  |  |  |  |
|     | Enter the password $\mathbf{FFFF}$ (1324) for unlock.                |  |  |  |  |  |  |  |  |
|     | After system format original password · <b>BBBB</b> (1324)           |  |  |  |  |  |  |  |  |
|     | After password lock mode activated you can't enter into SETUP mode   |  |  |  |  |  |  |  |  |
|     | <b>Caution</b> without entering password. So do not forget password. |  |  |  |  |  |  |  |  |
|     | Program & Hard ware Version Check                                    |  |  |  |  |  |  |  |  |
| F98 | Check the Program & Hard ware version (H/W : X.XX, S/W : X.XX.X)     |  |  |  |  |  |  |  |  |

**ETC** (Enter the Function number that you want to move directly, and press 'F'key)

# 6. Interface

### 6-1. Serial interface RS232C

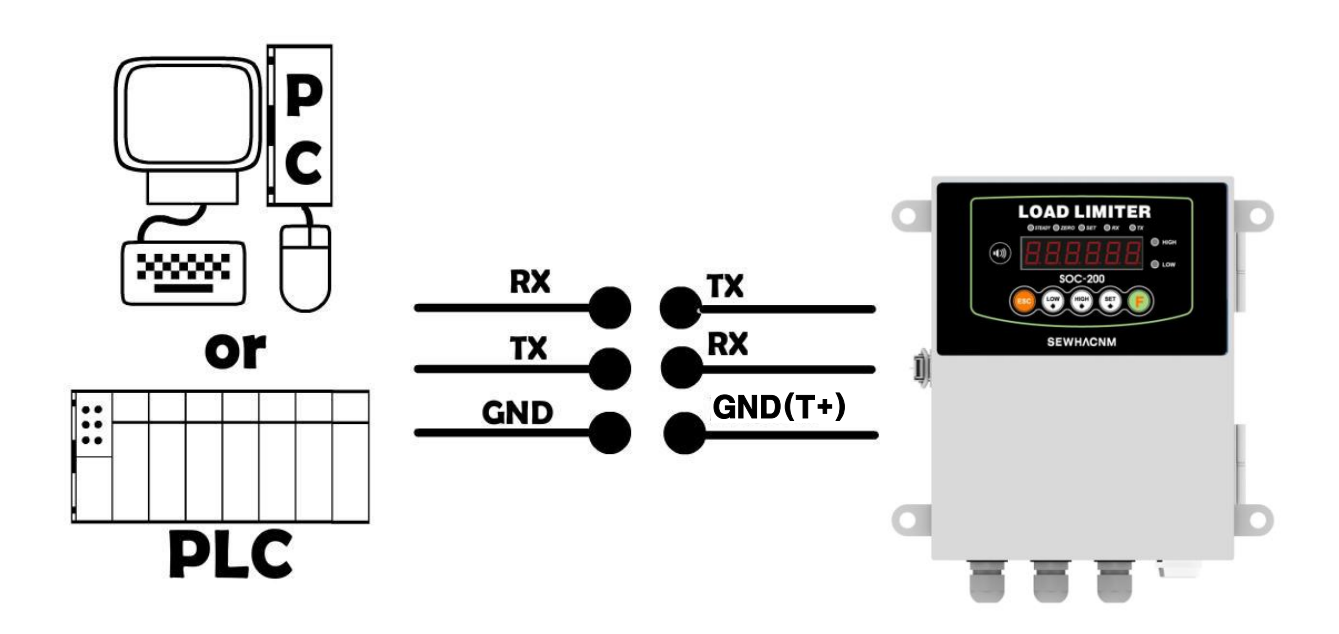

**Caution** Serial interface is sensitive about electric noise.

Connect wire distantly in where AC power cable or electric wiring, electric noise

are complicated, and must use twist SHIELD cable.

#### 6-2. DATA Transference Format

#### 1. Data Format(1) : ID Number will not be transferred. (Refer F-function 37-0")

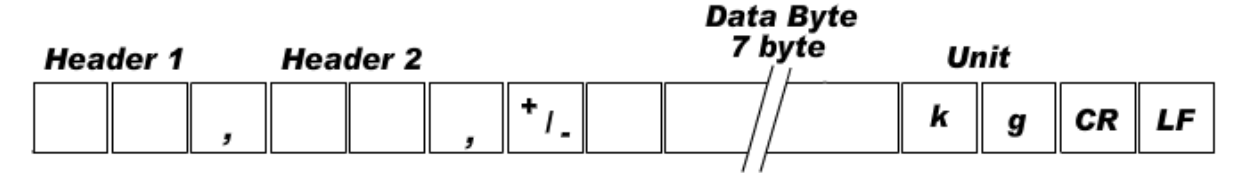

| Header1        | Header2                    |
|----------------|----------------------------|
| OL : OVER LOAD | NT : NET-WEIGHT            |
| ST : Stable    | GS : Under TARE NET-WEIGHT |
| US : Unstable  |                            |

#### 2. Data Format(2) : ID Number + Data Transference (Refer F-function 18, 37-01)

| ID N         | umber |   | Hea | der 1 |   | Hea | der 2 |   |     | Dat<br>7 | a Byte<br>byte | rte<br>9 Unit |   |    |    |
|--------------|-------|---|-----|-------|---|-----|-------|---|-----|----------|----------------|---------------|---|----|----|
|              |       | , |     |       | , |     |       | , | +/_ |          | //             | k             | g | CR | LF |
| <b>T</b> 111 | <br>  |   |     |       |   |     |       |   |     | 7.       | /              |               |   |    |    |

장비번호

| Header1        | Header2                    |
|----------------|----------------------------|
| OL : OVER LOAD | NT : NET-WEIGHT            |
| ST : Stable    | GS : Under TARE NET-WEIGHT |
| US : Unstable  |                            |

3. Data Format(3) : ID Number + Data Transference (Refer F-function 18, 37-02)

| STX | X ID Number State 1 State 2 |  |          | Data Byte<br>7 byte | Decimal<br>Point ETX |     |     |
|-----|-----------------------------|--|----------|---------------------|----------------------|-----|-----|
| 02h |                             |  | <b>M</b> | +/_                 | //                   | "P" | 03h |

device number

| State 1       | State 2        |
|---------------|----------------|
| Over load : O | Gross weight : |
|               | G              |
| Stable : S    | Net weight : N |
| Unstable : U  |                |

| Header 1 Heade | ID<br>er 2 Number | Data Byte<br>8 byte Sp | oace Un | it   |    |
|----------------|-------------------|------------------------|---------|------|----|
|                |                   | , //                   | k       | g CR | LF |
|                |                   |                        |         |      |    |
|                | Header1           | Header2                |         |      |    |
|                | OL : OVER LOAD    | NT : Net weight        |         |      |    |
|                | ST : Stable       | GS : Gross weight      |         |      |    |
|                | US : Unstable     |                        |         |      |    |

#### 4. Format 4 (CAS format, Refer F-function 18, 37-01) (22 Byte)

LAMP DISPLAY

| Bit 7 | Bit 6  | Bit 5 | Bit 4 | Bit 3 | Bit 2           | Bit 1 | Bit O |
|-------|--------|-------|-------|-------|-----------------|-------|-------|
| 1     | 0      | 1     | 1     | 1     | 1               | 1     | 1     |
| 1     | stable | 1     | Hold  | Print | Gross<br>Weight | Tare  | Zero  |

#### 6-3. Analog Output (4~20mA)

This Option card converts weight value to Analog Voltage output(4~20V) and transfers to external devices(Recorder, P.L.C), controlled by voltage output.

#### 6-3-1. Specification

| Output Current  | Accuracy | Temperature Co- | Max. Loaded |
|-----------------|----------|-----------------|-------------|
|                 |          | efficiency      | Impedance   |
| 4~20mA (Output  | 1/5 000  | 0.010/°C        |             |
| Range : 2~22mA) | 1/5,000  | 0.01% C         | 50002 MAX.  |

#### 6-4. Analog Output (0~10V)

This Option card converts weight value to Analog Voltage output(0~10V) and transfers to external devices(Recorder, P.L.C), controlled by voltage output.

#### 6-4-1. Specification

| Output Voltage | 0~10V DC output |  |
|----------------|-----------------|--|
| Accuracy       | 1/5,000         |  |

| 7-1. Load cell                                                            |                                                                                                    |                                                                                                    |                                                                                                    |  |
|---------------------------------------------------------------------------|----------------------------------------------------------------------------------------------------|----------------------------------------------------------------------------------------------------|----------------------------------------------------------------------------------------------------|--|
| Error                                                                     | Cause                                                                                                    | Treatment                                                                                                    | Remark                                                                                                    |  |
| Weight Value is<br>unstable                                               | <ol> <li>Load cell broken</li> <li>Load cell isolation         resistance error</li> <li>Weighing part touches         other devices or some         weight is on the weighing         part</li> <li>Summing Board Error</li> </ol> | <ol> <li>Measure input/output<br/>resistance of Load cell.</li> <li>Measure Load cell isolation<br/>resistance</li> <li>Check attach point with other<br/>devices.</li> </ol> | <ol> <li>Input Resistance of<br/>"EXC+" and "EXC-" is about<br/>400Ω ±30</li> <li>Output Resistance of<br/>"SIG+" and "SIG-" is about<br/>350Ω ±3.5</li> <li>Isolate Resistance is more<br/>than 100MΩ</li> </ol> |  |
| Weight Value is<br>increased regular<br>rate, but not return<br>to "Zero" | 1. Load cell Error<br>2. Load cell connection<br>Error                                                                                                    | 1. Check Load cell connection<br>2. Measure Load cell Resistance                                                                                                    |                                                                                                    |  |
| Weight Value is<br>increased to under<br>Zero                             | Load cell Output wire<br>(SIG+, SIG-) is switched                                                                                                    | Make wire correction                                                                                                    |                                                                                                    |  |
| "UN PASS" display                                                         | Load cell broken or<br>Indicator connection Error                                                                                                    | Load cell damage Check<br>Load cell connection Check                                                                                                    |                                                                                                    |  |
|                                                                           | Power was "ON" when<br>some weight is on the load<br>cell?                                                                                                    | Remove weight on the Load cell                                                                                                    |                                                                                                    |  |
| "OL" or "UL" display                                                      | <ol> <li>Load cell broken or<br/>Indicator connection Error</li> <li>Loading over than Max.<br/>Capa.</li> </ol>                                                                                                    | <ol> <li>Load cell Check</li> <li>Load cell connection Check</li> <li>Remove over loaded weight</li> </ol>                                                                    | OL is shown when weight<br>excess max capa by<br>repeating TARE Key                                                                                                    |  |

### 7. Error & Treatment

#### 7-2. Calibration

| Error   | Treatment                                                                                                    |  |
|---------|----------------------------------------------------------------------------------------------------|--|
| Eerr-01 | When Max.capacity/digit value is over 20,000                                                                               |  |
| Eerr-04 | Standard weight value is over than Max. Capa                                                                               |  |
| Eerr-05 | Standard weight value is less than 10% of Max. Capa                                                                        |  |
| Eerr-06 | <ol> <li>Amp. Gain is too big</li> <li>Sig+ and Sig- wire connection error</li> <li>Test weight is not loaded</li> </ol>   |  |
| Eerr-07 | <ol> <li>Amp. Gain is too small</li> <li>Sig+ and Sig- wire connection error</li> <li>Test weight is not loaded</li> </ol> |  |
| Eerr-08 | Under "F-function" model, set value is "N.A"                                                                               |  |
| err-a   | When there is continuous vibration on the weighing part,, indicator can not process calibration any more.                  |  |

X In case of Err 06 / Err 07, occur when SOC-200 can't indicate exact weight with present calibration conditions.

#### 7-3. Load Limiter

Below Error marks are show that weighing process can't be go on because of error of SOC-200, or can't measure exact weight value.

| Error                     | Cause                                                                                                    | Treatment                                                                                                    |
|---------------------------|----------------------------------------------------------------------------------------------------|----------------------------------------------------------------------------------------------------|
| "Cell-er"<br>or<br>"0Uer" | <ol> <li>Load cell Error</li> <li>Load cell cable Error</li> <li>Load cell connection Error</li> <li>A/D Board Error</li> <li>Analog value range is over 10,400,00         <ul> <li>even it is minus (-) weight, if it excess max capa "OVER" is shown.</li> <li>EX) When max capa is set as "100" if current weight is over the "-100",             "OVER" is show,</li> </ul> </li> </ol> | <ol> <li>Under "TEST" mode 1, check analogue<br/>value. If you can not get any analogue value<br/>or there is no change although adding load,<br/>please check load cell, load cell cable,<br/>connection conditions first.</li> <li>Replace another load cell, and check the<br/>SOC-200 condition. If you have same<br/>problem, please replace new SOC-200 and<br/>check A/D board error.</li> <li>Check power supply is stable</li> <li>Check connection between load cell and<br/>SOC-200, or check power supply socket</li> </ol> |
| "UNpa55"                  | <ol> <li>Power is ON, when some materials are<br/>on weighing part.</li> <li>Under "Normal Mode", if there are more<br/>than 20% loading of Max. capacity, "Un-<br/>Pass" display will be appeared and<br/>indicator will stay until removing the load.</li> <li>Setting Back-up mode it can memory<br/>empty value, and it becomes set value<br/>without displaying "Un-pass")</li> </ol>  | <ul> <li>1.If you set "Normal Mode", please check<br/>weighing part empty or not before turn on<br/>the power. If there are some materials in/on<br/>weighing part, please remove those materials<br/>and turn on the power.</li> <li>2. Please try to set F02-01(Back-up) mode so<br/>that the SOC-200 can remember first empty<br/>value.</li> </ul>                                                                                                    |
| "5et"                     | 1. when power on "SET" is showed,<br>EEPROM defective                                                                                                    | 1. Please contact the distributor or Head<br>Office.                                                                                                    |
| "Halt"                    | 1. disorder of H/W                                                                                                    | 1. Please contact the distributor or Head<br>Office.                                                                                                    |
| "t-err"                   | 1.Battery is defective or discharged                                                                                                    | 1. Please contact the distributor or Head<br>Office.                                                                                                    |

#### WARRANTEE CETIFICATION

This product is passed "Sewhacnm"s strict quality test.

If there is defect of manufacturing or abnormal detection within warrantee period, please contact our Agent

or Distributor with this Warrantee certificate.

Then, we will repair or replace free of charge.

#### WARRANTEE CLAUSE

#### 1. The Warrantee period, we can guarantee, is one(1) year from your purchasing date

#### 2. Warrantee Exception Clause

- Warrantee period is expired.
- Any kinds of Mal-function or defection caused by Modification or Repair without Sewhacnm's permission.
- Any kinds of Mal-function, Defection, or External damage, caused by operator
- Any kinds of Mal-function, Defection, caused by using spare part from Non-Authorized Distributor or Agent.
- Any kinds of Mal-function, Defection, caused by not following Warnings or Cautions mentioned on this manual.
- Any kinds of Mal-function, Defection caused by "Force Majeur", like Fire, Flood.
- Without presentation of this "Warrantee Certification".

#### 3. Other

- Any kinds of "Warrantee Certification" without authorized Stamp is out of validity

| Manufacturer : <b>SEWHACNM Co.,Ltd.</b><br>#504, 302Dong, 397, Seokcheon-ro, Ojeong-gu, | Product    | load limiter |
|-----------------------------------------------------------------------------------------|------------|--------------|
| Bucheon-si, Gyeonggi-do, Korea                                                          | Model      | SOC- 200     |
| Tel : +82 70-4754-6140                                                                  | Serial No. |              |
| Fax :+82 32-624-0065                                                                    |            |              |
| sales@sewhacnm.co.kr                                                                    | AUTHORIZED | SIL          |
| http://www.sewhacnm.co.kr                                                               | STAMP      | E            |
| Made in KOREA                                                                           |            |              |